# アルデュイーノで遊ぼう! (2)

## 概要

Scratchからアルデュイーノを通して、サーボモーターを制御します。

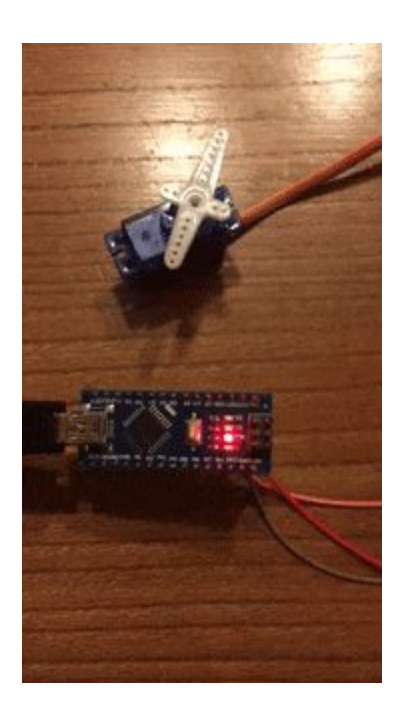

#### 準備

まず、Scratchからアルデュイーノと話ができるように、パソコン側で通信用のプログラムを起動させよう。

パソコンでコンソールを開き、以下のコマンドを打つ:

cd s2a\_fm-master python s2a\_fm.py /dev/ttyUSB0

そうすると、以下のようなメッセージが表示される。

(s2a\_fm) palpro:s2a\_fm antoine\$ cd s2a\_fm-master (s2a\_fm) palpro:s2a\_fm antoine\$ python s2a\_fm.py /dev/cu.wchusbserialfd120 s2a\_fm version 1.5 Copyright(C) 2013-14 Alan Yorinks All Rights Reserved Python Version 2.7.12 |Continuum Analytics, Inc.| (default, Jul 2 2016, 17:43:17) [GCC 4.2.1 (Based on Apple Inc. build 5658) (LLVM build 2336.11.00)] PyMata version 2.13 Copyright(C) 2013-16 Alan Yorinks All rights reserved. Opening Arduino Serial port /dev/cu.wchusbserialfd120 Please wait while Arduino is being detected. This can take up to 30 seconds ... Board initialized in 0 seconds Total Number of Pins Detected = 22 Total Number of Analog Pins Detected = 8Please wait for Total Arduino Pin Discovery to complete. This can take up to 30 additional seconds. Arduino Total Pin Discovery completed in 1 seconds Starting HTTP Server! Use <Ctrl-C> to exit the extension Please start Scratch or Snap!

"Please start Scratch or Snap! "というメッセージが表示されればOK。

次に、Scratchを立ち上げて、以下のフォルダーから: ~/s2a\_fm-master/ScratchFiles/ScratchProjects/ s2a\_fm\_base\_ja.sb2と言うプロジェクトを開く。

プロジェクトは空っぽですが、「その他」(むらさき)のタブに行くと、新しいブロックが並んでいる:

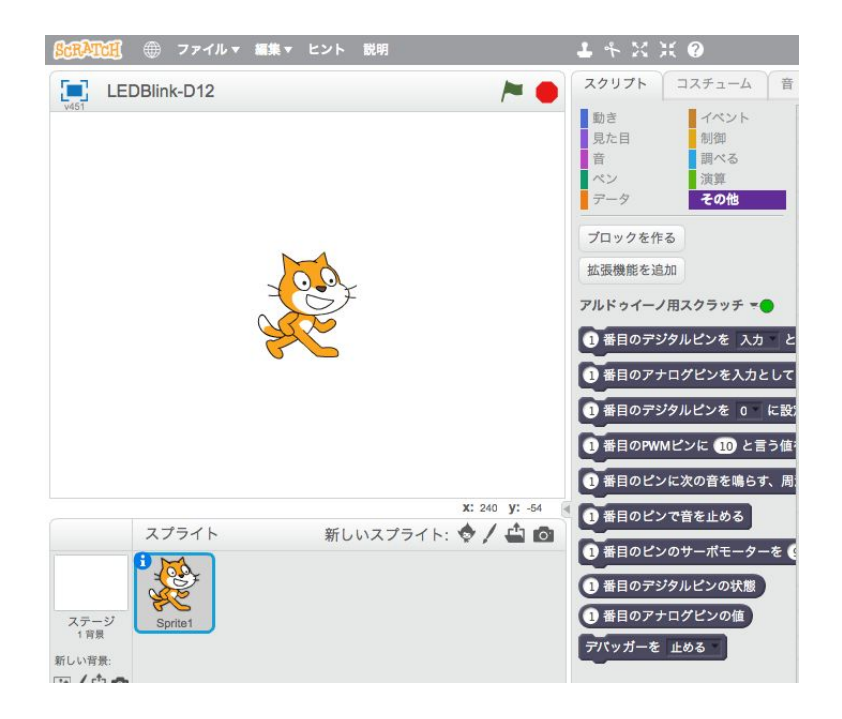

「アルドゥイーノ用スクラッチ」の右側にある丸の色を確認しよう。 緑なら、アルデュイーノと通信が出来ることを意味するので、OK。 (赤なら問題がある)。

アルドゥイーノ用スクラッチ =

#### サーボモーターって何?

今回サーボモーターと言うものを制御しよう。ところでサーボモーターは何なのか? ラジコンなどに入っているモーターは電流の流れによってずっと同じ方向で走り続けるが、 サーボモーターは特定な角度に回ることができる。逆に、走り続けることはできなく、限られ た範囲内でしか動けない。

今回使う、サーボモーターは0~180度の間に回ることができる。

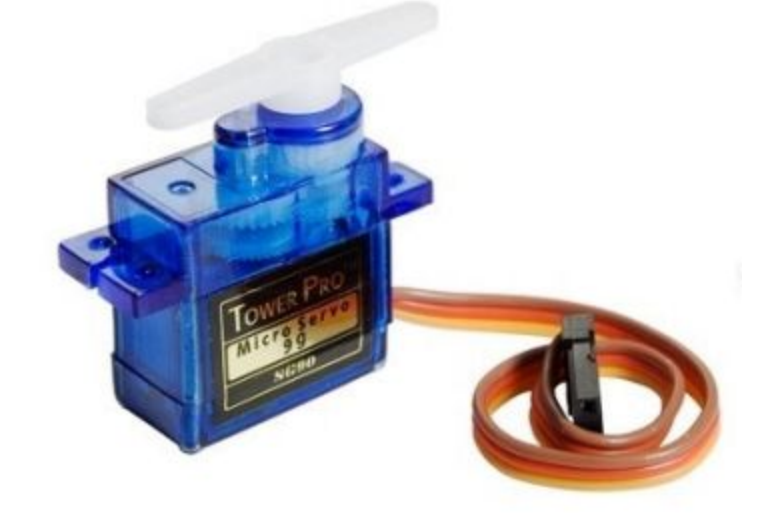

## アルデュイーノにサーボモーターを繋ごう

次は、アルデュイーノにサーボモーターを繋いで見よう。

- まず、サーボからいるいるワイヤーの意味を確認しよう。
  - 赤: 電流の+ (アルデュイーノではVIN)
  - 茶色:アース(アルデュイーノではGND)
  - オレンジ:制御用(アルデュイーノでは任意の デジタルピン)

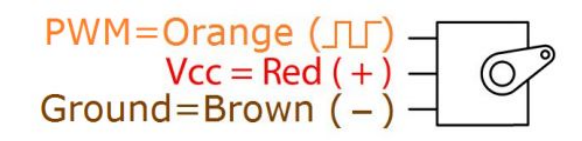

サーボモーターをアルデュイーノに以下のように接続しよう。

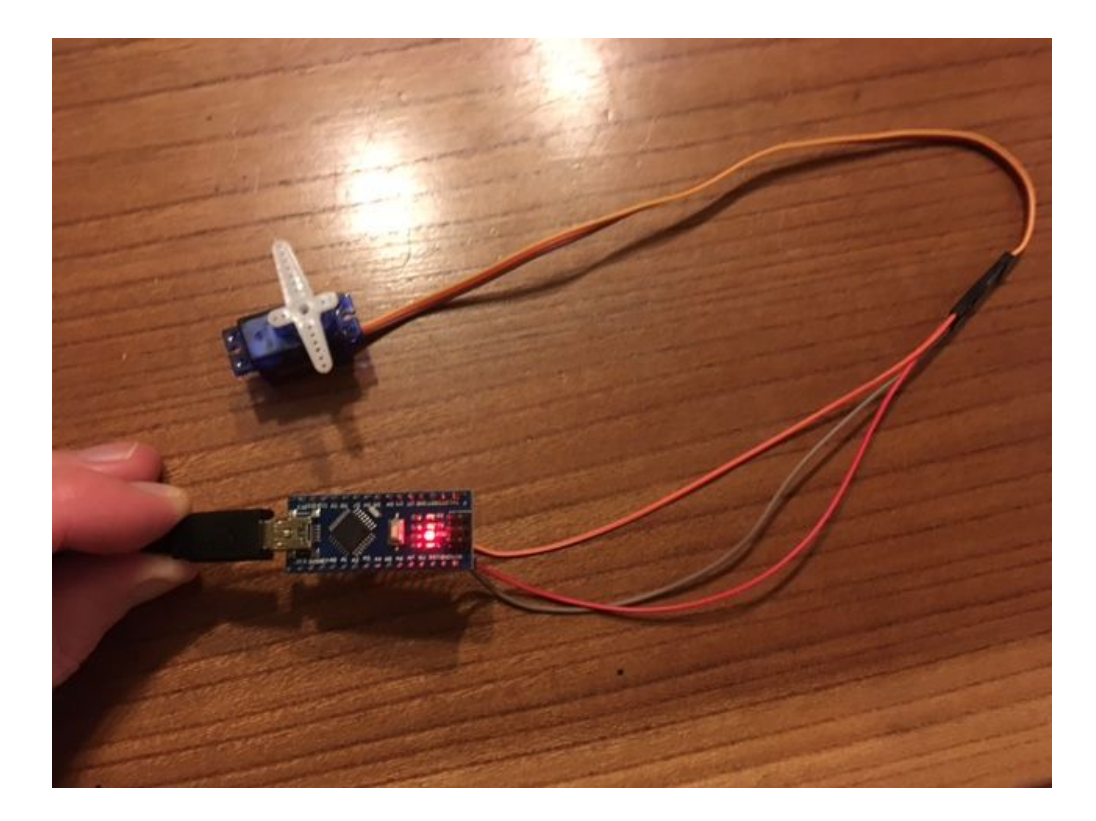

ここでは制御のワイヤーをD7に繋いだが、どのデジタルピンでも大丈夫だ。

### サーボモーターをScratchから制御しよう

Scratchで、以下のブロックを探して並べよう:

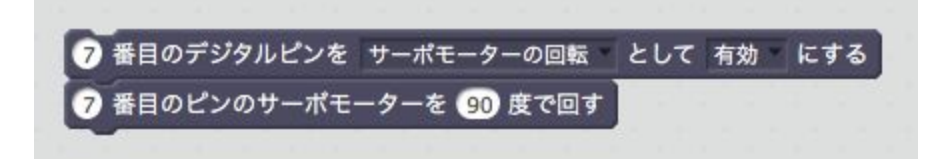

このプログラムを実行すると、サーボモーターは一度動くが、再度実行しても何も起こらない。それは、2回目以降はサーボモーターがすでに90度に向いているからだ。

では、90度に回した後、0度に回そう。そうすると、また90度に回すことができる。 そしてそれを10回繰り返すと、以下のようなプログラムになる。

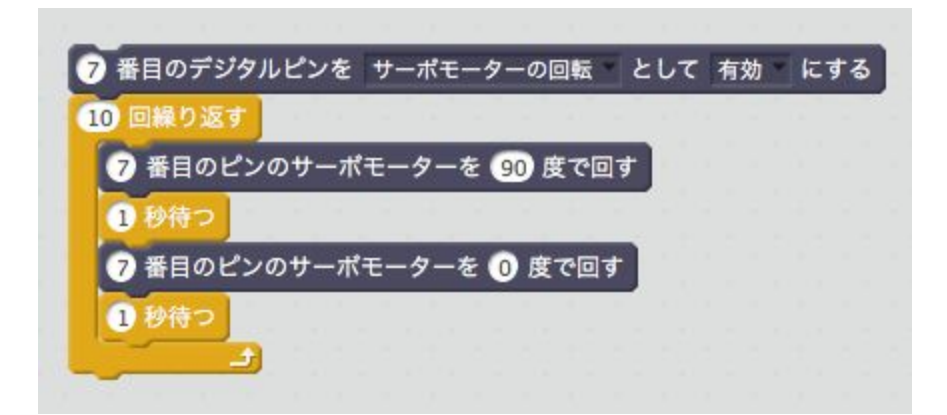

ここまでできたら、自分の想像した動きをプログラムにしてみよう。

例えば、Scratchのスプライトの動きとサーボの動きを連動させたり、いくつか異なる角度に サーボを回したりすれば面白い。